## PLAYER REGISTRATION INSTRUCTIONS

## FLORIDA CLASSIC 2019

- 1. Go to webpage: <u>https://fl-flclassic.sportsaffinity.com</u>
- 2. Select the orange "CLICK HERE TO REGISTER FOR THE 2019 FLORIDA CLASSIC" button
- 3. On Left Panel
  - a. Select your Team

\*\*If you are playing on multiple teams, you will need to repeat this whole process\*\*

**On Right Panel** 

b. Returning Users – Enter your Username & Password

\*\*If you do not know your username or password select the line and follow the prompts to have it emailed to you. OR Call Affinity Customer Support at 800-808-7195

- c. New Users select the gray "CREATE AN ACCOUNT" button
- 4. Returning Users skip to STEP 6
- 5. New Users Enter your personal information.

Name, Gender, Birthdate, Address, Phone, Email, Username & Password

(usernames may NOT be email addresses & Passwords must be 7/8 characters with capital and numbers)

Select Green "SAVE & CONTINUE"

- 6. Select gray "ADD SELF TO TEAM(s)" button
- 7. Select Checkbox "PLAYER" (if you are a manager, select manager checkbox) You can select multiples here as needed if you will manage and play
- 8. Verify your personal information
- Upload a photo "click here to show photo" ALL Players must have a CLEAR Head Shot NO Drivers License Picture. It must be a Selfie of your face without hat or sunglasses – no full body shots – head ONLY
  - a. IF you are a USASA Affiliated Player Outside of FL you will need to upload a second photo of your USASA Player Pass – the pass must have your matching personal information and a valid expiration date. No expiration date it will NOT be accepted.
- 10. Answer the 3 questions these 3 questions are for FIFA tracking players history ONLY they are not shared outside of US Soccer and FIFA.
- 11. Verify address and email.
- 12. Enter an emergency contact for during the tournament
- 13. Select the Green "SAVE" button
- 14. Select the Green "CONTINUE" button
- 15. Accept the ELA read and checkbox on the left side
- 16. Select the Green "AGREE & CONTINUE" button
- 17. USASA Affiliated Players

- a. If you are a FL Affiliated player within the 2018-19 season it will show no payment due select Green NO PAYMENT DUE, Continue" button
- b. If you are an out of state affiliated player you MUST upload a photo of your current valid player pass that matches your personal information. You will then select Add Promo Code to Order Enter Promo Code (see below codes) Then select ENTER TO VERIFY ADD Discount to Order Close & Refresh Select Green "No Payment Due, Continue" Button
- c. If you NOT an Affiliated player participating in the tournament, you will need to purchase the \$15 tournament pass select Payment Method and Continue enter payment details continue continue

You will now be added to your team's pending approval roster. FSSA's Office will review your application, payment or affiliate pass, and once approved you will be added to the roster. You will ONLY receive an email if there is questions regarding your application.

\*\*Promo Codes – out of state USASA Affiliated players ONLY – if this code is used without a valid USASA Player Pass uploaded into your account as a 2<sup>nd</sup> photo, you will incur an additional \$3 administrative charge on your invoice.\*\*

Coed, Men's Open, Men's D2 – USASA19

- Over 30 USASA30
- Over 40 USASA40
- Over 50 USASA50
- Over 55 USASA55
- Over 60 USASA60
- Over 65 USASA65
- Over 70 USASA70
- Women's USASA19W